## . Tutorial Metal2.

créé par Johannesw du site Ipee

bici un petit tutorial pour faire du métal (ou effet métallique). Le résultat obtenue est plus ou moins controlé par les différentes leurs que vous donnez au fur et à mesure. Plusieurs tests sont nécessaires pour obtenir l'effet escompté. De plus, je vais ésenter en même temps quelques fonctions un peu avancées de photoshop que l'on a pas trop l'habitude d'utiliser gulièrement. Bon courage....

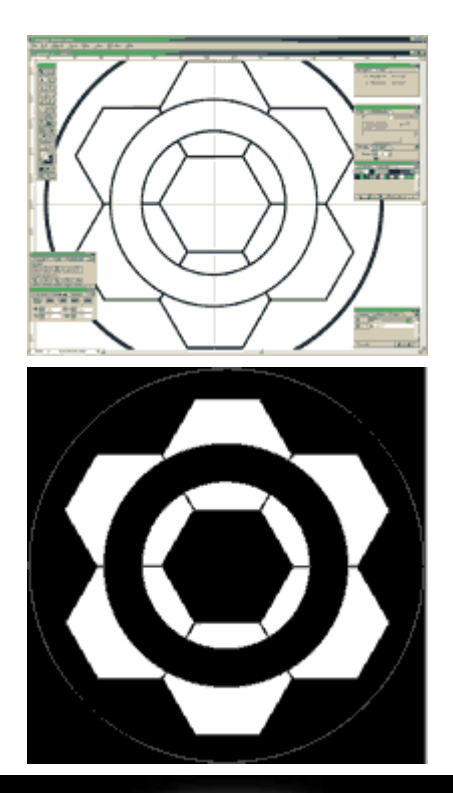

Allez, c'est parti. Dans un premier temps, je commence par tracé vectoriel dans illustrator (vous avez remarqué? il n'y a beaucoup de tutorial illustrator...;-) ). Mais vous pouvez p formes simples pour débuter. *Commencez alors par un cerc simplement.* 

Récuperez les vecteurs en tracé dans photoshop. A partir d nous pouvons faire des sélections et les mettre de coté (*sélection/sauver sélections*). Je vous avoue tout de suite, c forme ici présente s'est faites par le plus grand des hasards seulement une toute petite idée de ce que cela pourrait dor final. J'ai fait en sorte de pouvoir avoir 2 surfaces sélectionr distinctes. Croyez moi, c'est mieux ainsi au final (et plus si l consciencieux). Donc, je fais une sélection de ce qui s'appa l'intérieur de ma forme et je la sauvegarde.

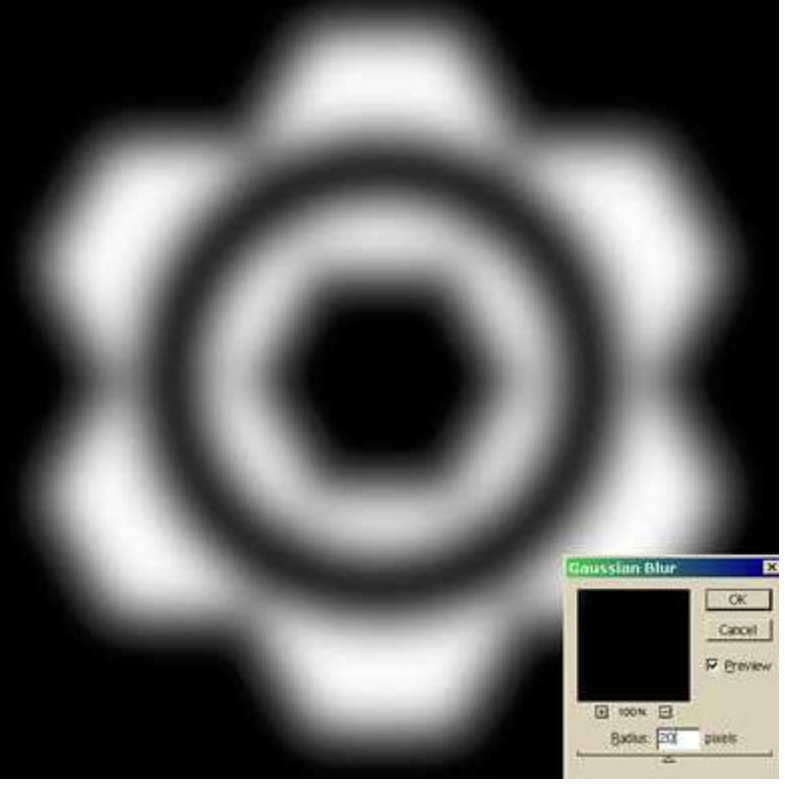

Nous avons dans nos couches notre sélection en noir et bla Dupliquez la, et mettez lui un flou gaussien de 10/30 (à vou choisir suivant la résolution)

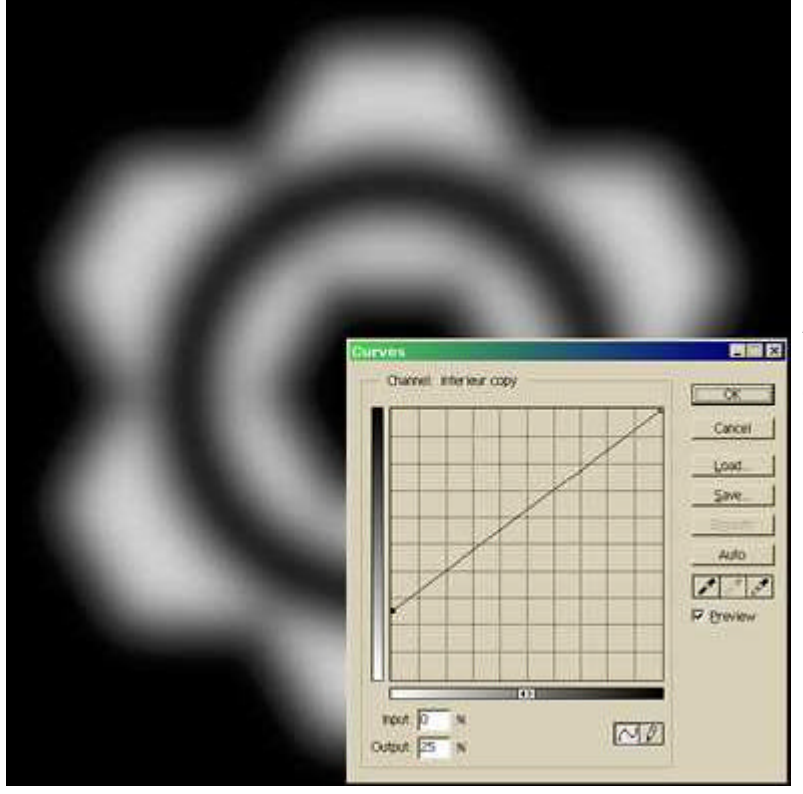

Assombrissez l'image un peu avec les courbes. On reduplique la couche.Nous avons 2 couches floues et assombries.

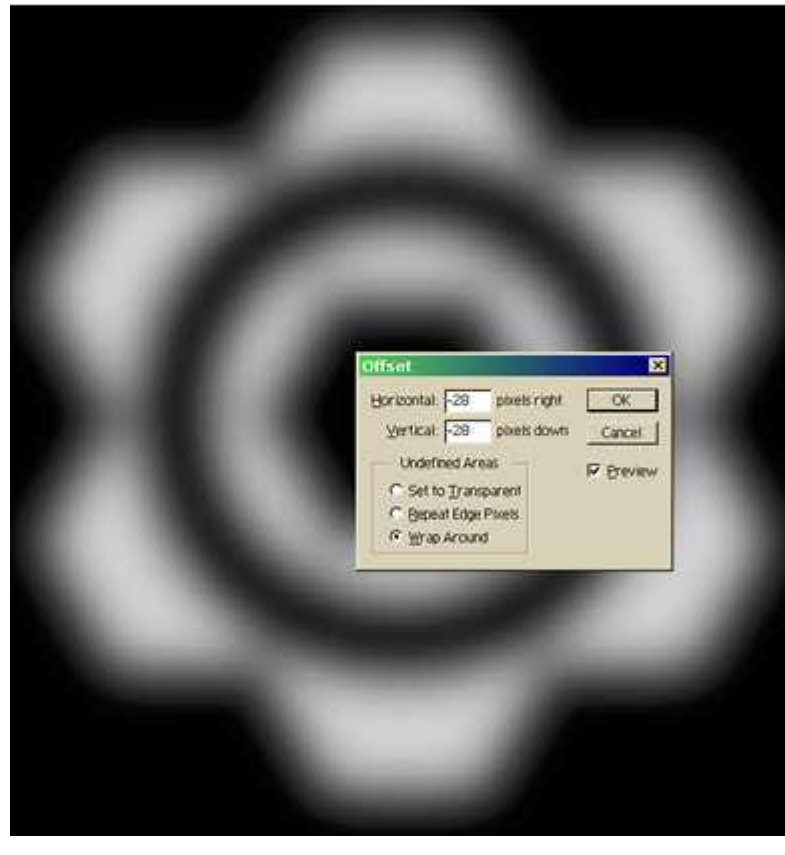

On en déplace une de 10/10 environ et l'autre de -10/-10 (filtres/divers/translation et on coche "reboucler"). Pour voi ce que l'on va obtenir, on met le calque 2 en différence. Su force du flou et en fonction du déplacement des calques l'u rapport à l'autre, on devine les bordures métalliques que l'c avoir au final. mais continuons, vous saisirez la gymnastiqu peu plus tard.

Allez maintenant dans image/operation comme ceci. coche: En bas de la boite de dialogue, vous avez le choix. Le résul obtenue peut être une couche, ou un calque.

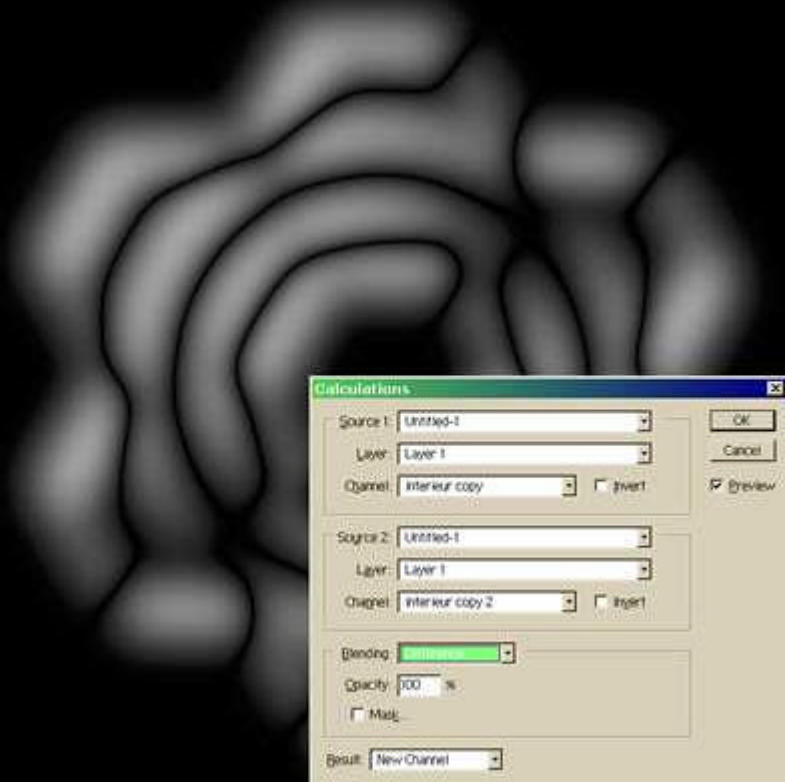

| Opérations                                                                              |                     |
|-----------------------------------------------------------------------------------------|---------------------|
| Source I : Sans titre - 1   +<br>Calque : Fond<br>Couche : Noir                         | Ani<br>Ani<br>MAper |
| Source 2: Sans titre ~ 1   ¢<br>Calque : Fond copie   ¢<br>Couche : Noîr   ¢   Inverser |                     |
| Opération : Différence 🔶 Opacité : 100 % D Masque Résultat : Nouvelle couche 🛛 🗢        |                     |

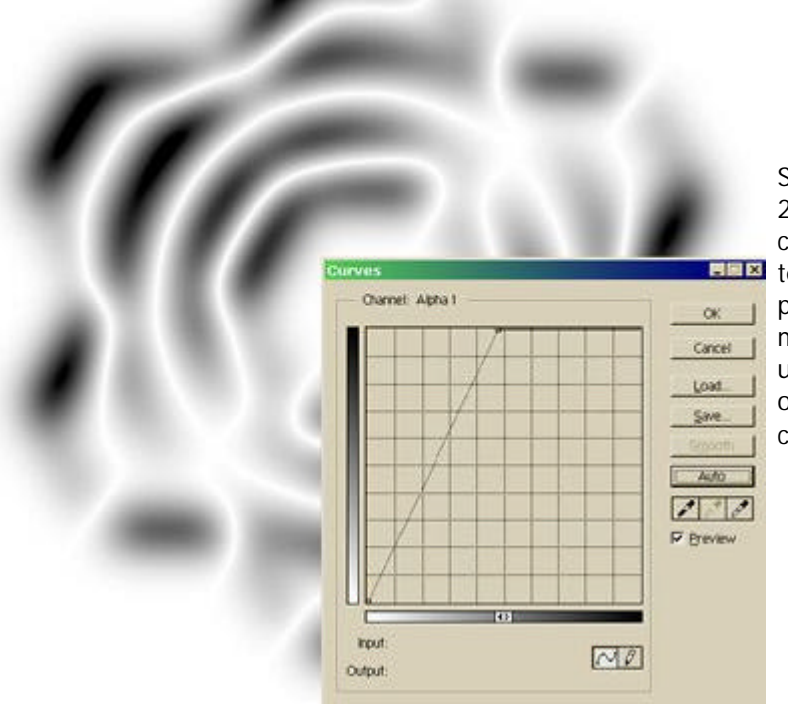

Sur la couche obtenue, on fait un négatif.

2 choix: on retouche le resultat avec les courbes pour obter contraste, soit on applique directement l'emballage plastiqu tests sont necessaires encore). J'utilise le contraste automa plus souvent. (on peut faire aussi 2 calques/couches. En uti modes de mélange, on peut éclaircir/vitaliser l'image en est un peu la différence: j'ai pas encore trouver les meilleurs ré ou mémlange, mais je vous invite à expérimenter et me commuiquer les résultats).

On applique directement l'emballage plastique (des tests so necessaires encore une fois).

Une fois l'emballage plastique appliqué (et il est essentiel, r kiffe grave), on retouche le résultat avec les courbes comm (à quelques variantes près).

Nous pouvons faire du chrome en dessinant un M ou W de fenetre courbe. Mais, c'est pas très beau. Il faut au final, av arrètes brillates, des gris vifs et des dégradés subtils.

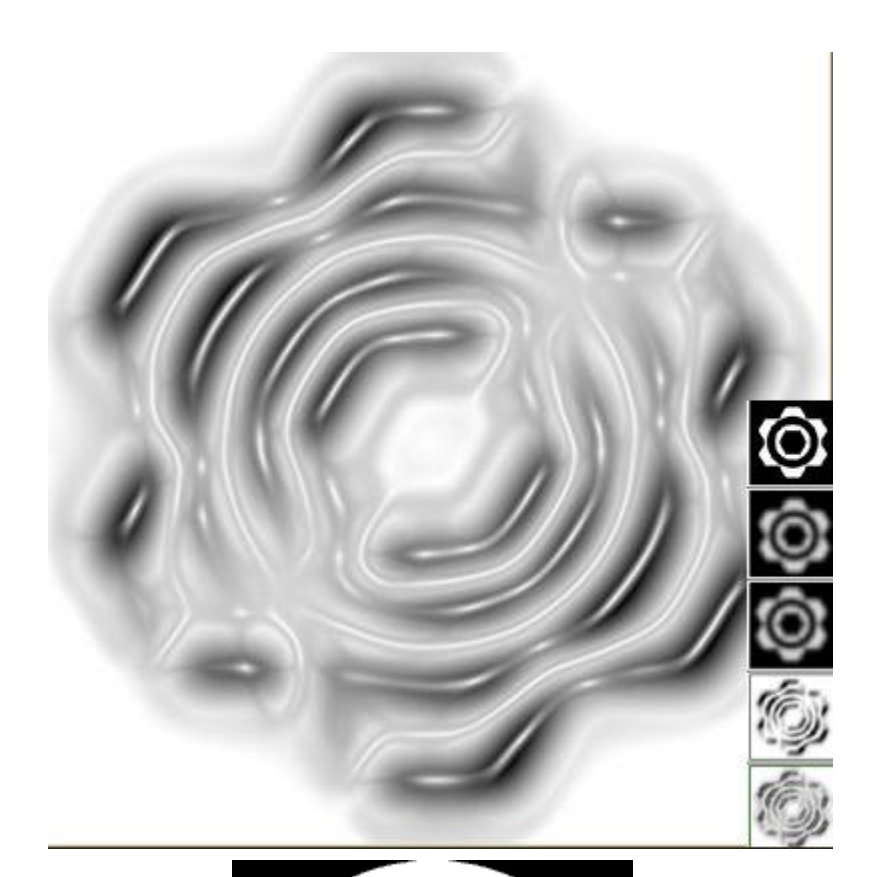

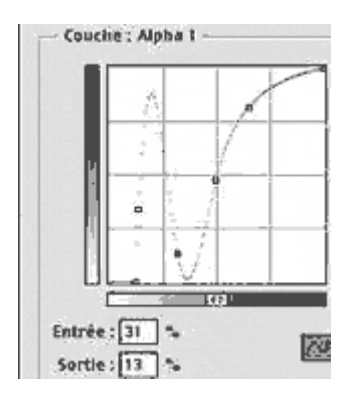

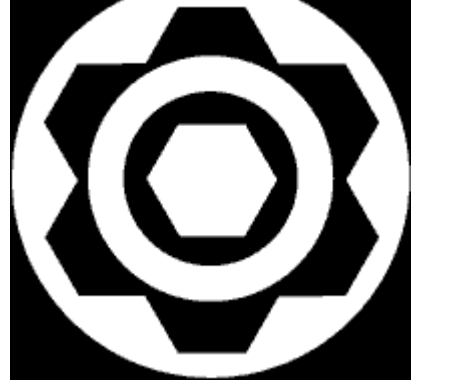

Passons maintenant à la phase 2. De la même facon que la première sélection, reprennez le tracé. Sélectionnez le reste Sauvegardez là. Dupliquez la couche.

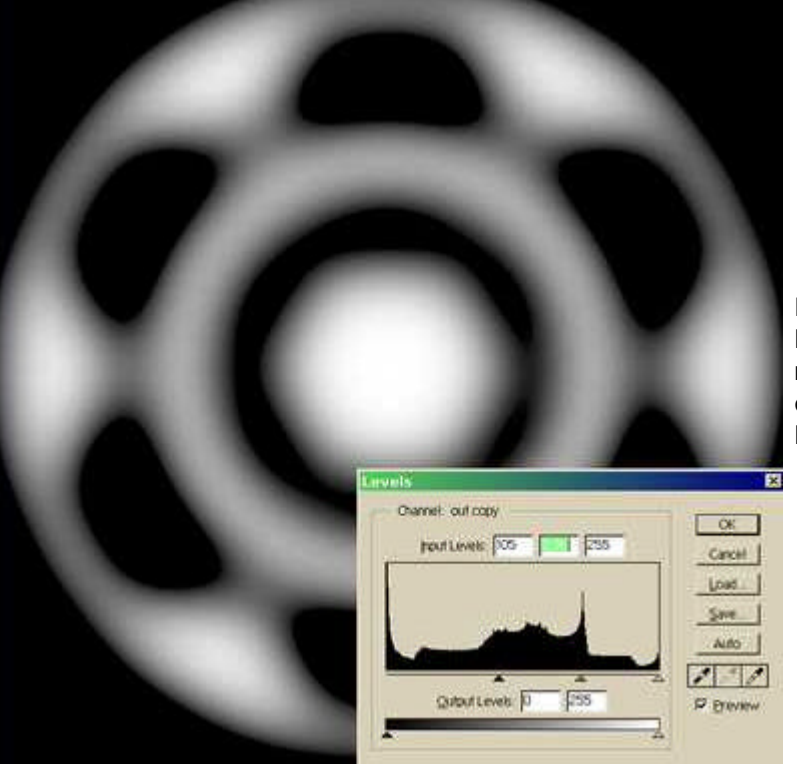

Faites un flou gaussien plus important que la première fois lieu d'assombrir avec les courbes, j'ai utilisé les niveaux, ma reviens au même. Par contre, mon flou débordait de l'imagerreur d'appéciation). J'ai donc réglé les niveaux de facon c l'image soit entièrement dans le cadre.

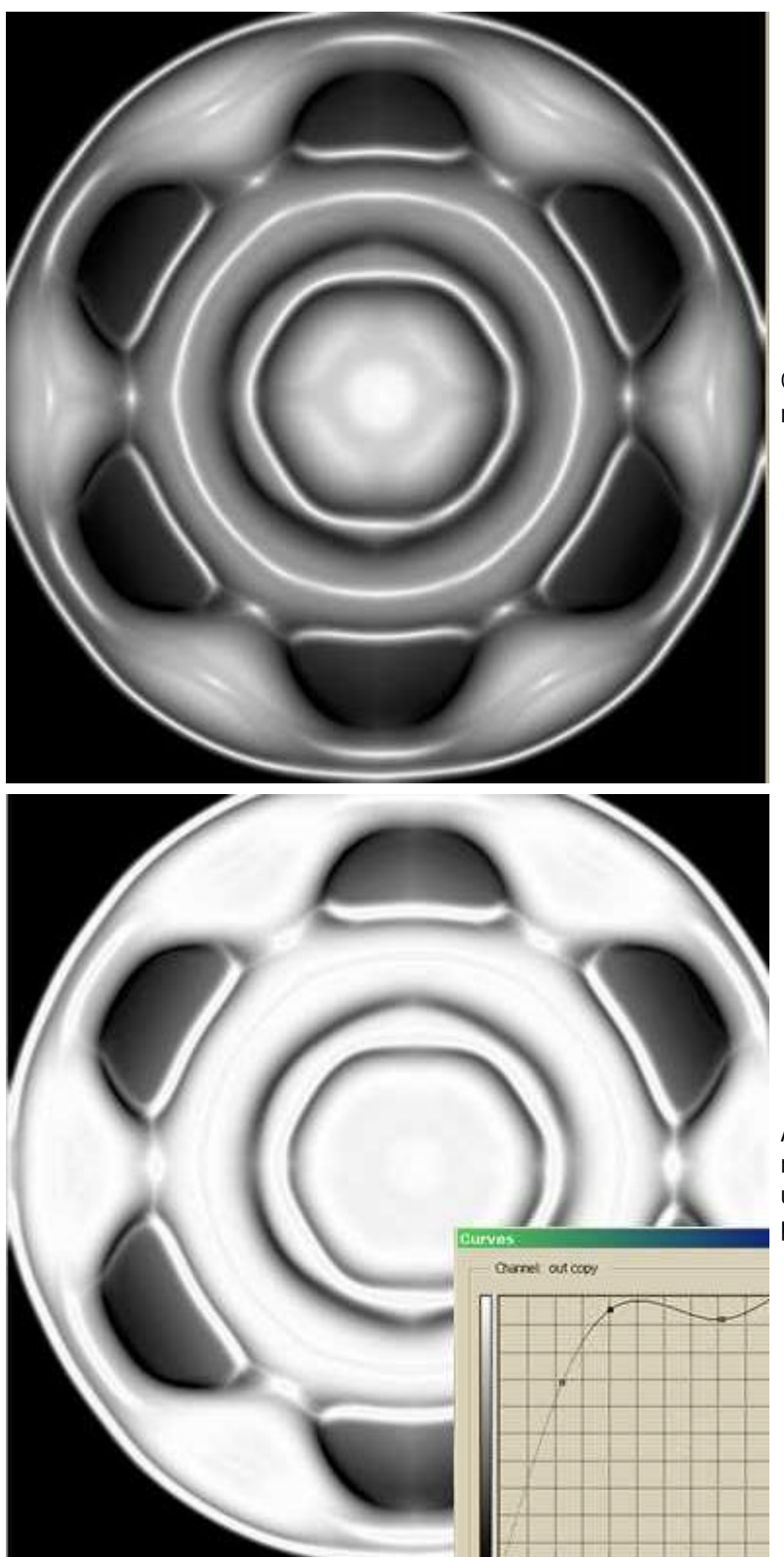

Que c'est beau l'emballage plastique (j'ai toujours pas saisi marche l'algorithme...).

Avec les courbes, j'ai éclairci le tout pour faire apparaître "l' métal". (vous pouvez aussi récupérer la couche et la mettre un calque, la dupliquer et leur faire subir des modes de mé pour obtenir la luminosité du métal).

Une fois lumineux, je récupère la sélection d'origine. Je lui : un contour progéssif de 8/12.

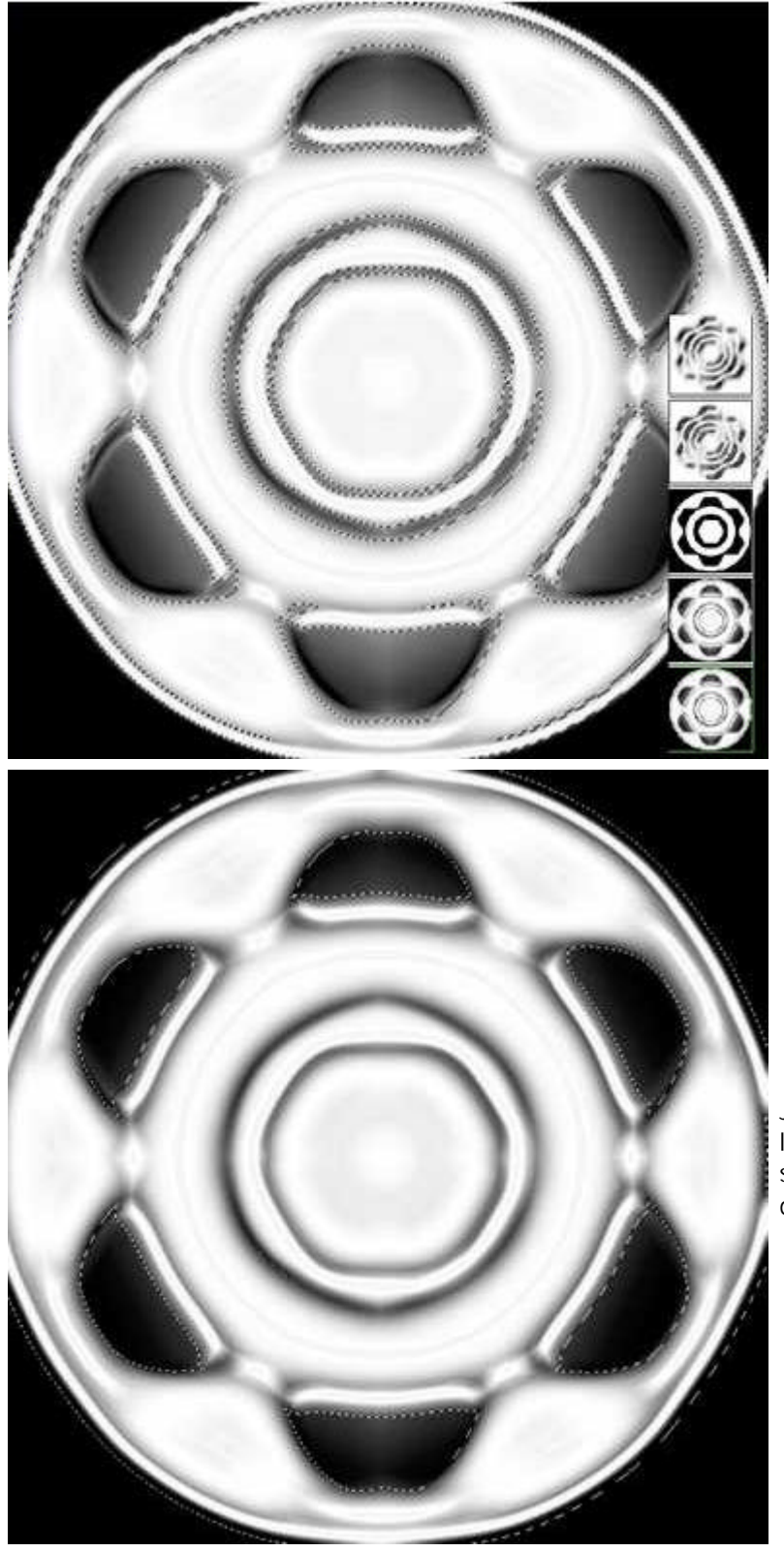

J'inverse la sélection (*shift/control I*). Vous avez remarqué ( l'intérieur des sélections subsistent des dégradés de gris. Fa supprimer, et c'est redevenu noir. Resélectionnez le tout, co dans un calque.

dans un calque. Vous obtenez quelquechose d'approchant,

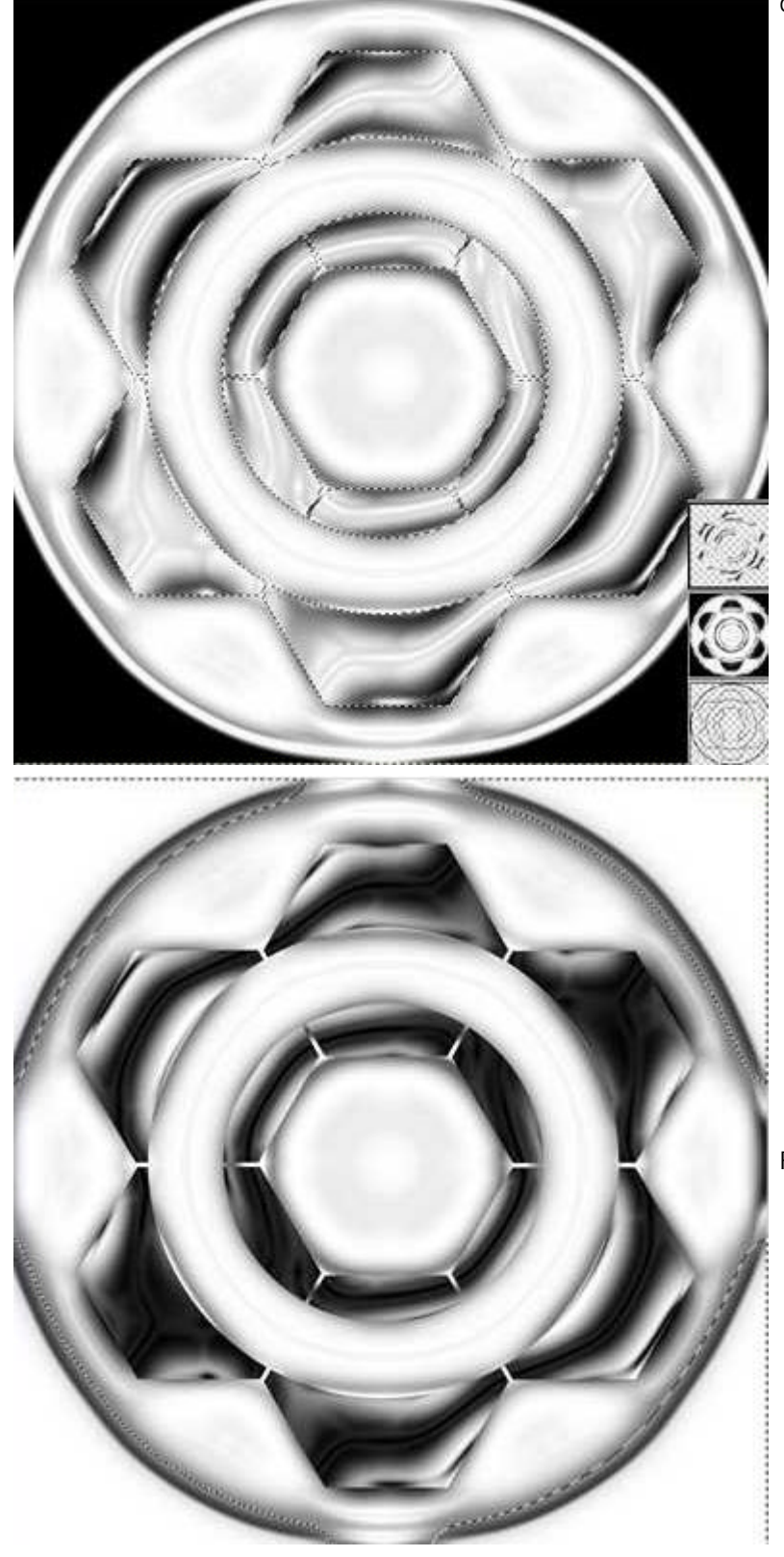

Faites un négatif de la couche supérieure.

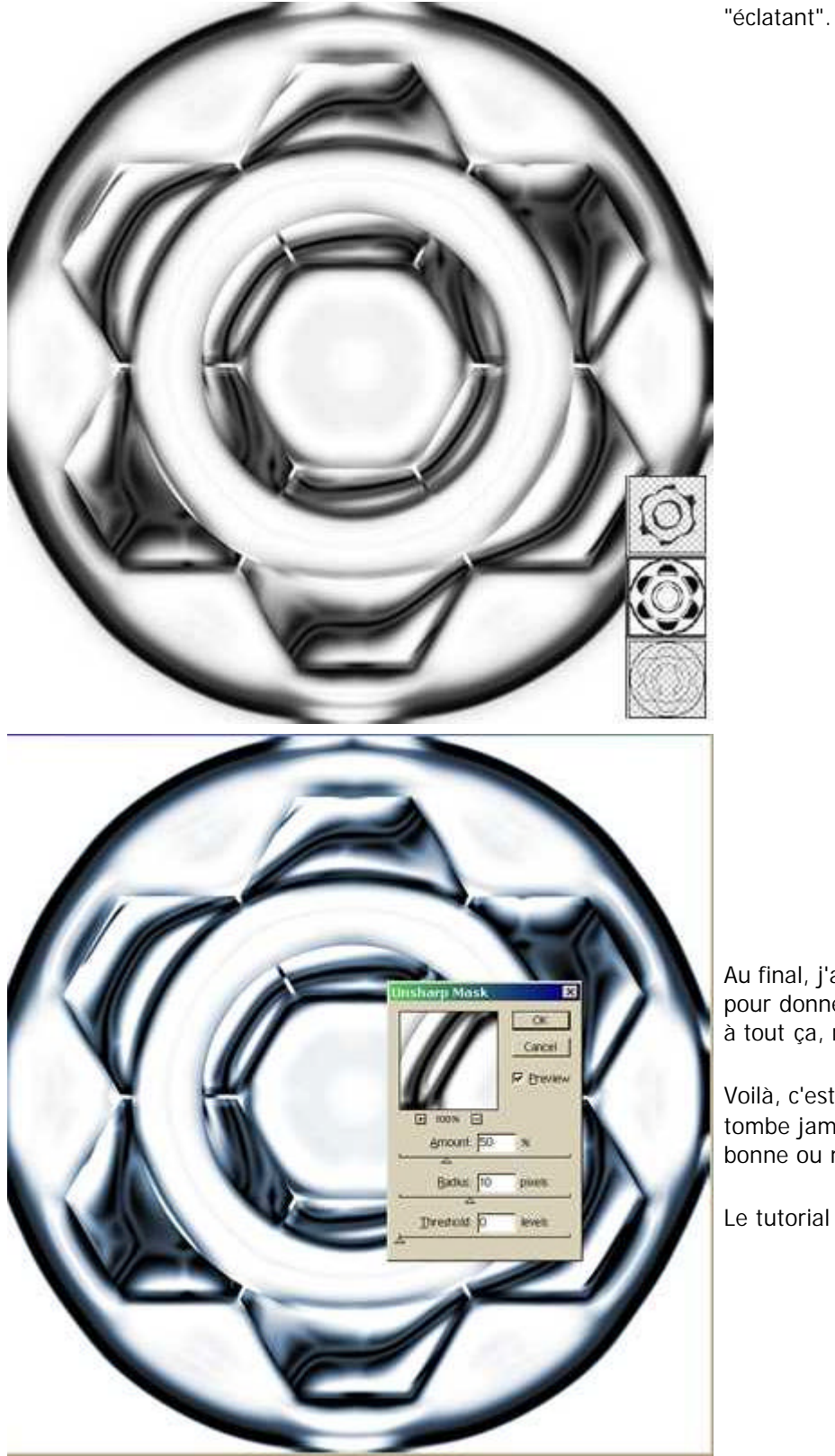

Au final, j'ai appliqué un dernier calque de réglage teinte/sa pour donner la couleur au métal. Et si vous voulez donner c à tout ça, rien ne vous interdit de mettre des effets de calq

Voilà, c'est pas la mer à boire. Par contre, j'ai fait des tests tombe jamais sur ce que je veux. Il y a toujours une surpris bonne ou mauvaise, et ça, c'est la vie.

Le tutorial est disponible offline en cliquant ici : tutorial\_me

Ce tutorial inédit a été créé par Johannesw du site <u>Ipee</u> pour la <u>FalkenZone</u>